## **Computer access to camera and NVR web**

- A. Connect the camera
- (1) The camera is directly connected to the computer and provides DC12V power supply for it
- (2) Connect via POE switch
- $(\mathbf{3}) \ \mathbf{Connect} \ \mathbf{via} \ \mathbf{router}$

If you Need to use mobile APP remote control need to connect to the router

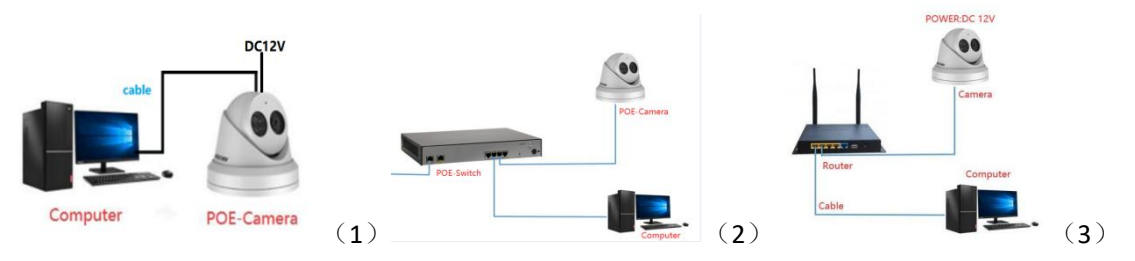

2 Download and open DAHUA search tool "config tool $\Psi$ ", search device IP address.(The camera

Initial IP is 192.168.1.108)

## Download:

https://support.dahuasecurity.com/en/toolsDownloadDetails?id=590

| Ņ  | Configtool      |    | <b>1</b> De | evice(s) found | 0           |               |               |                   | Searc     | 1 Setting | ₩       |     | × |
|----|-----------------|----|-------------|----------------|-------------|---------------|---------------|-------------------|-----------|-----------|---------|-----|---|
| P  | Modify IP       | In | nitialize   | Batch Mo       | dify IP In  | nport Export  | Manual Add    | Delete            |           | Search    |         |     | q |
| ŧ  | Device Upgrade  |    | NO.         | Status         | Туре        | Model         | IP            | МАС               | Version   | Operat    | е       |     |   |
| 0  | Device Config   |    | 1           | Uninitialized  | IPC         | IPC-HDW2531TM | 192.168.1.108 | 6c:1c:71:42:15:76 | V2.820.00 | 0 Edit    | Details | Web |   |
| ۲  | System Settings |    |             |                |             |               |               |                   |           |           |         |     |   |
| ₫  | Password Reset  |    |             |                |             |               |               |                   |           |           |         |     |   |
| П  | Building Config |    |             |                |             |               |               |                   |           |           |         |     |   |
| 88 | CGI Protocol    |    |             |                |             |               |               |                   |           |           |         |     |   |
|    |                 | )  | You hav     | ve selected    | 0 device(s) | Uninitialized | Initialized   |                   | PV4       | IPV6      |         |     |   |

1. Activate the device. (Enter the email address, you can use it when you forget the password )

| P Configtool                       | 1 Device(s) found                           | 0                                     | Search Setting 🔍 🔫 🗕 🔀                                                                                                    | <      |
|------------------------------------|---------------------------------------------|---------------------------------------|----------------------------------------------------------------------------------------------------|--------|
| IP Modify IP                       | Initialize Batch Modify IP                  | Import Export Manual Add              | Delete Search                                                                                                    | L      |
| Device Upgrade                     | 2<br>NO. Status Type                        | Model IP                              | MAC Version Operate                                                                                                    |        |
| Oevice Config                      | 1 Uninitialized IPC                         | IPC-HDW2531TM 192.168.1.108           | 6c:1c:71:42:15:76 V2.820.000 Edit Details Web                                                                                                    |        |
| Device initialization              |                                             | ×                                     | Device initialization X                                                                                                    |        |
|                                    | 1 device(s) have not been ini               | 1 device(s) have not been initialized |                                                                                                    |        |
| NO. Type                           | Model IP                                    | MAC Version                           | Username admin                                                                                                    |        |
| 1 IPC                              | IPC-HDW2531T 192.168.1.108                  | 6c:1c:71:42:15:76 V2.820.0000000      | New Password                                                                                                    |        |
|                                    |                                             |                                       | Confirm Password<br>Use a password that has to to 32 characters, it can be<br>a combination of letter(s), number(s) and symbol(s)<br>with at least two kinds of them. (excluding single<br>quotef), double quote(r), colon(), semicolon(),<br>connection symbol(8)) |        |
| *The list only shows connected LAI | N device(s), you cannot initialize crossing | JLAN.                                 | EmailAddress 12****879@qq.com for password rese<br>Select P/N PAL - 6<br>*After you have set new password, please set password again in "Search Setting"                                                                                                    | ų<br>į |
|                                    |                                             | Initialize                            | 7 <u>Next</u>                                                                                                    |        |

3.Search computer IP address.Enter " win+r"on the desktop.remember the computer IP.

| Run                                                                                                    | × – – ×                                                                                                    |
|----------------------------------------------------------------------------------------------------|----------------------------------------------------------------------------------------------------|
| Type the name of a program, folder, document, or Internet<br>resource, and Windows will open it for you. | eferred)<br>1(Preferred)<br>)<br>22(Preferred)                                                                         |
| Open:<br>This task will be created with administrative privileges                                        | )                                                                                                    |
| 2 OK Cancel Browse                                                                                       | 28-81-D7-BC-D8-BB-C1-46-90-49<br>3<br>114                                                                              |
| C:\Users\Administrator)ipconfig/all 3<br>Windows IP Configuration                                        |                                                                                                    |
| Host Name                                                                                                | eqtn9aqj                                                                                                    |
| Ethernet adapter 以太网:                                                                                    |                                                                                                    |
| Connection-specific DNS Suffix .:<br>Description                                                         | PCIe GbE Family Controller<br>1-46-90-49<br>476:eddd:6fc0:fb18%14(Preferred)<br>1.254(Preferred)<br>255.0<br>1.1<br>37 |

4. Modify camera IP address.The camera IP segment must be the same as computer IP segment(e.g:192.168.1. "2-255").

| ļ  | Configtool      | 1 Device(      | s) found                  | ;                   |                              | 1                          | Search Se           | tting        | ē — >  | × |
|----|-----------------|----------------|---------------------------|---------------------|------------------------------|----------------------------|---------------------|--------------|--------|---|
| P  | Modify IP       | Initialize     | Batch Modify IP           | Import Export       | Manual Add                   | Delete                     | Se                  | arch         | C      | 2 |
| Ŧ  | Device Upgrade  | NO. Stat       | us Type                   | Model               | IP                           | MAC                        | Version             | Operate      |        |   |
| 0  | Device Config   | 🗹 1 Initia     | lized IPC                 | IPC-HDW2531TM       | . 192.168.1.108              | 6c:1c:71:42:15:7           | 6 V2.820.000        | Edit Detai   | ls Web |   |
| ٢  | System Settings | Setting        |                           |                     |                              |                            |                     | ×            |        |   |
| a  | Password Reset  | Start IP       | 192 . 168                 | Other Segment Searc | th<br>End IP                 | 192 . 168 .                | 1 . 255             |              |        |   |
| Ъ  | Building Config | Username       | admin                     |                     | Password                     | •••••                      |                     |              |        |   |
| 88 | CGI Protocol    |                |                           |                     | 2:Т<br>ок (<br>3             | he password<br>camera pass | d as same<br>sword. | e as         |        |   |
|    |                 | You have se    | elected 1 device(         | s) 🔽 Uninitialized  | Initialized                  |                            | IPV4                | IPV6         | ]      |   |
| Ņ  | Configtool      | 1 Device(s)    | found <b>2</b>            | 6                   |                              |                            | Search Settin       | g 📮          | - ×    |   |
| P  | Modify IP       | Initialize Bat | 2<br>ch Modify IP Im      | port Export         | Manual Add                   | Delete                     | Searc               | h            | Q      |   |
| Ŧ  | Device Upgrade  | NO. Status     | Туре                      | Model               | P                            | MAC                        | Version C           | Operate      |        |   |
| 0  | Device Config   | 1 Initialize   | ed IPC                    | IPC-HDW2531TM       | 192.168.1.108 🏷              | 6c:1c:71:42:15:76          | /2.820.000 E        | Edit Details | Web    |   |
| ۲  | System Settings |                | Modify IP Address<br>Mode | Static              | 3 🔿 рнср                     |                            | ×                   |              |        |   |
| ۵  | Password Reset  |                | Target IP                 | 192 . 168           | . 1 . 128                    |                            |                     |              |        |   |
| Ш  | Building Config |                | Subnet Mask               | 255 . 255           | . 255 . 0                    | 4:The cam                  | era ip              |              |        |   |
| 88 | CGI Protocol    |                | Gateway                   | 192 . 168           | . 1 . 1<br>ок <mark>5</mark> | comput                     | er ip seg           | ment         |        |   |
|    |                 |                | Selected number           | r of devices: 1     | د <mark>لکست</mark>          |                            |                     |              |        |   |
|    |                 | You have sele  | cted 1 device(s)          | 🔽 Uninitialized     | Initialized                  | IP                         | V4                  | IPV6         |        |   |

\_\_\_\_\_

5. Open IE browser , enter camera IP and Install plugin to log in camera web.

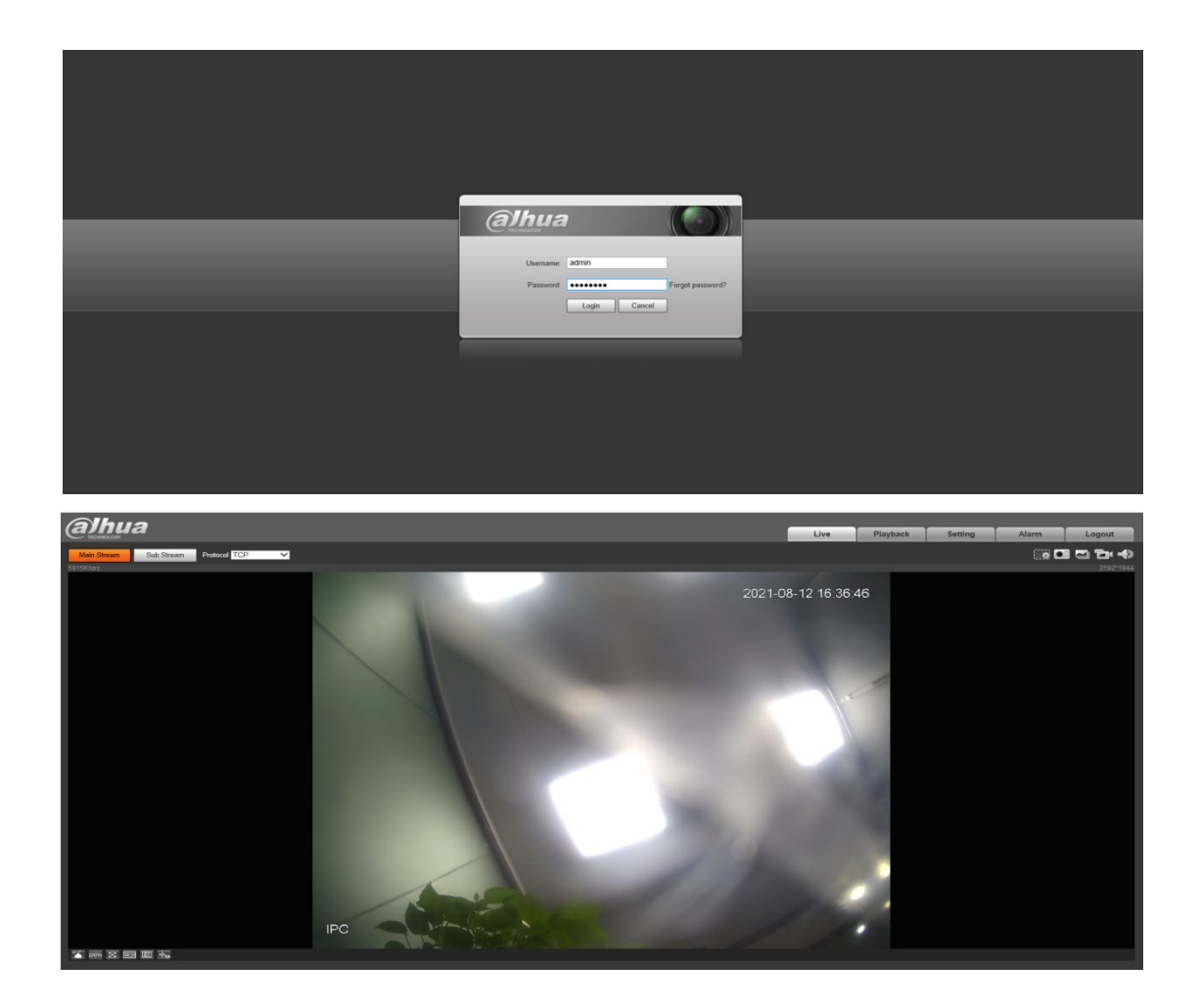